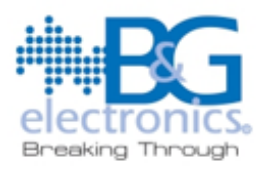

# Guía Técnica de Solución de Errores Software 1VOX4U – Micrófono Virtual

Este documento ofrece una guía detallada para la resolución de problemas relacionados con la configuración y uso del software *1VOX4U – Micrófono Virtual*.

#### 1. Problemas con la instalación del software:

- Error: "No se puede iniciar la aplicación"
- Posible Causa:
  - No se han creado las carpetas necesarias para el funcionamiento del software.
  - Faltan los archivos de configuración

#### • Solución:

- **1.** Verifique que las carpetas requeridas por el software hayan sido creadas correctamente.
  - Verifique que las carpetas requeridas en C:\1VOX4U existan correctamente. Dentro de esta ubicación, debe encontrarse la carpeta 1VOX4U, que a su vez debe contener las subcarpetas sesion y voz. En la carpeta sesion, debe estar presente el archivo persistence.txt, mientras que en la carpeta voz se almacenarán las grabaciones realizadas con el software. A continuación, se presentan imágenes ilustrativas de la estructura de archivos esperada.

| <b>1</b> V | OX4U          |            |   | × | + |       |          |               |            |          |          | ×    |
|------------|---------------|------------|---|---|---|-------|----------|---------------|------------|----------|----------|------|
| ÷          | $\rightarrow$ | $\uparrow$ | C | Q |   | 1VOX4 | U >      |               |            | Buscar   | en '     | ۹    |
| 🕂 N.       | ievo ~        | *          | Q |   |   |       | ⑩        |               |            | v (D     | ∕ista pr | evia |
|            | No            | mbre       |   |   |   | Fe    | cha de n | nodificación  | Тіро       |          | Tama     | iño  |
| I          | 🚞 se          | esion      |   |   |   | 13    | /02/2025 | 5 12:52 p. m. | Carpeta de | archivos |          |      |
|            | - v           | oz         |   |   |   | 13    | /02/2025 | 5 12:52 p. m. | Carpeta de | archivos |          |      |
|            |               |            |   |   |   |       |          |               |            |          |          |      |
|            |               |            |   |   |   |       |          |               |            |          |          |      |
| 81         |               |            |   |   |   |       |          |               |            |          |          |      |

BYG Electrónica S.A.S. Cra 69H No. 77- 95 Bogotá, Colombia

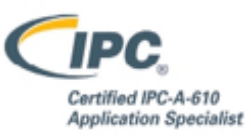

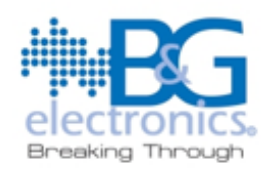

| sesion                    |            |          | × | +     |             |        |                |          |           |         | ×     |
|---------------------------|------------|----------|---|-------|-------------|--------|----------------|----------|-----------|---------|-------|
| $\leftarrow \rightarrow$  | $\uparrow$ | С        | Ū | › ··· | 1VOX4U      |        | sesion         |          | Busca     | ar en : | ۹     |
| 🕂 Nuevo ~                 |            |          |   |       |             |        |                |          | ۵         | Vista p | revia |
| -                         | lombre     |          |   |       | Fee         | ha de  | modificación   | Тіро     |           | Tam     | año   |
|                           | persistano | ce.txt   |   |       | 13/         | 02/202 | '5 12:54 p. m. | Document | to de tex |         | 1 KB  |
| 🖿 voz                     |            |          | × | +     |             |        |                |          |           |         | ×     |
| $\leftarrow  \rightarrow$ | $\uparrow$ | G        | Ģ | › ··· | 1VOX4U      |        | voz            |          | Busca     | ar en ' | ٩     |
| 🕀 Nuevo ~                 |            |          |   |       |             |        |                |          | ۵         | Vista p | revia |
| 2 N                       | ombre      |          |   | 1     | lúmero de j | pista  |                | Título   |           |         | Intér |
|                           | paging_ree | quest.sh |   |       |             |        |                |          |           |         |       |

### Advertencia:

- No abrir, eliminar o mover ninguna carpeta o archivo *.txt*, en caso de que estos estén configurados correctamente
- 2. Si alguna de las carpetas o archivos *.txt* no existen por alguna razón, se recomienda cerrar el programa y abrirlo nuevamente como administrador, asi este hará un escaneo rápido y generara los archivos requeridos para su funcionamiento, tal y como se muestra en la imagen.

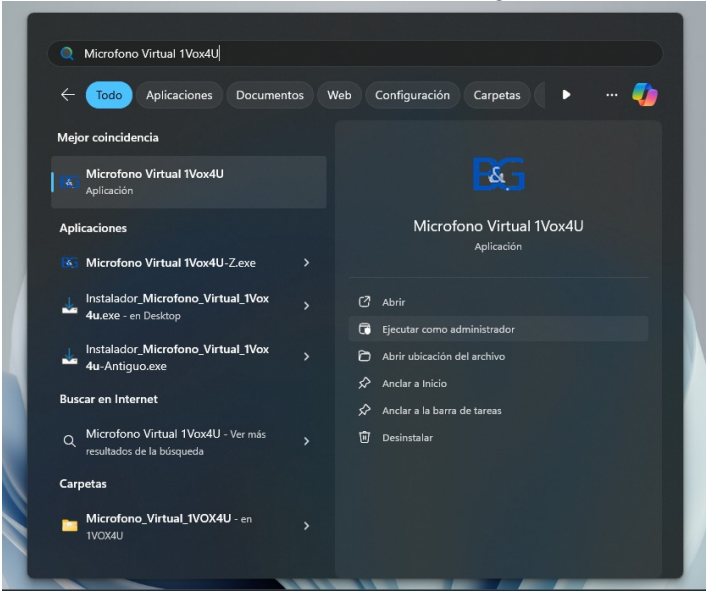

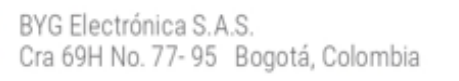

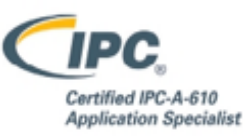

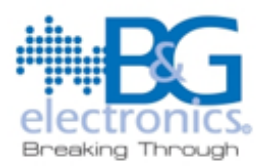

- **3.** Si el problema persiste, desinstale y reinstale el software como administrador, asi este generara las carpetas nuevamente
  - Para desinstalar el software se debe seguir el siguiente proceso:
    - a. Abrir el explorador de archivos y dirigirse a la carpeta C:\Program Files (x86)\Microfono Virtual 1Vox4U, esta carpeta es la carpeta principal del programa, acá se encuentran el ejecutable principal, archivos importantes que genera el instalador y el archivo para desinstalar el mismo

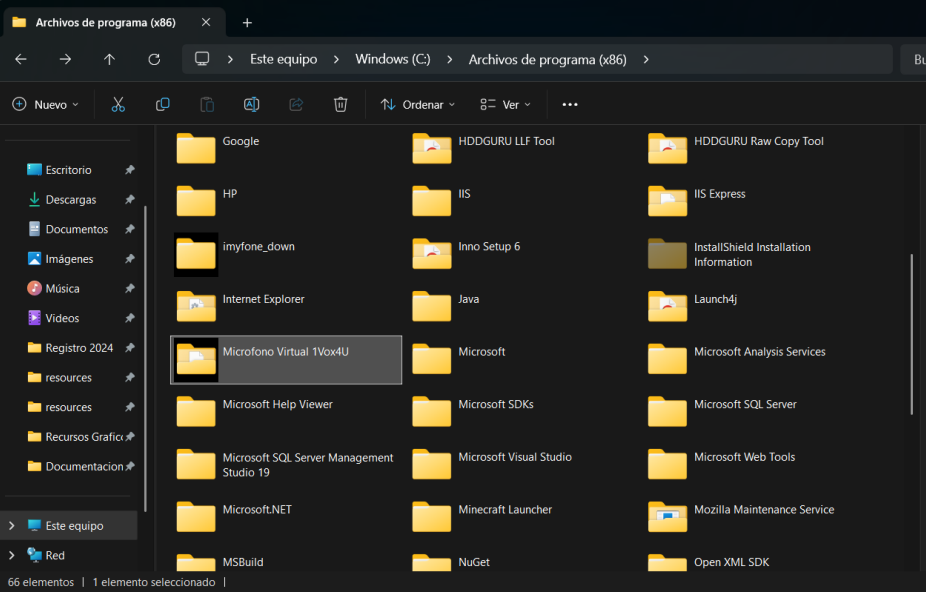

b. Dentro de la carpeta C:\Program Files (x86)\Microfono Virtual 1Vox4U, ejecutar como administrador el archivo unins000.exe, este es el desinstalador del software, con él se borraran los archivos del software por completo.

| Microfono Virtual 1 | ∕ox4U × +               |                            |                     |                  |             |
|---------------------|-------------------------|----------------------------|---------------------|------------------|-------------|
|                     | C 🖵 > Este equipo > Wir | ndows (C:) > Archivos de p | programa (x86) >    | Microfono Virtua | il 1Vox4U → |
| 🕀 Nuevo - 🔏         | 0 🗅 🖉 🖄                 | ∿ Ordenar ~ 🛛 🗮 Ver ~      |                     |                  |             |
|                     | Nombre                  | Fecha de modificación      | Тіро                | Tamaño           |             |
| 📒 Escritorio 🛛 🖈    | 🚞 jdk                   | 10/02/2025 10:50 a.m.      | Carpeta de archivos |                  |             |
| 🚽 Descargas 🛛 🖈     | lib                     | 10/02/2025 10:50 a.m.      | Carpeta de archivos |                  |             |
| 🔤 Documentos  🖈     | Dutput                  | 10/02/2025 10:50 a.m.      | Carpeta de archivos |                  |             |
| 🔀 Imágenes 🛛 🖈      | 🔀 Icono.ico             | 7/02/2024 9:47 a.m.        | Archivo ICO         | 24 KB            |             |
| 🕐 Música 🛛 🖈        | 🔀 Microfono virtual.exe | 23/04/2024 8:33 a.m.       | Aplicación          | 352 KB           |             |
| - Videos 🖋          | prueba_23_04.iss        | 23/04/2024 8:37 a.m.       | Inno Setup Script   | 3 KB             |             |
| Registro 2024       | unins000.dat            | 10/02/2025 10:50 a.m.      | Archivo DAT         | 117 KB           |             |
|                     | 📥 unins000.exe          | 10/02/2025 10:50 a.m.      | Aplicación          | 3.153 KB         |             |
| resources 🗶         |                         |                            |                     |                  |             |
| resources 🖈         |                         |                            |                     |                  |             |
| Recursos Grafices   |                         |                            |                     |                  |             |
| Documentacion 🖈     |                         |                            |                     |                  |             |
|                     |                         |                            |                     |                  |             |

BYG Electrónica S.A.S. Cra 69H No. 77-95 Bogotá, Colombia

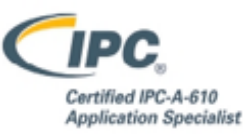

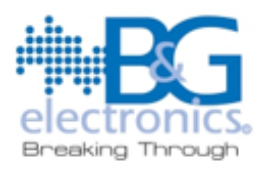

 Dar click en la opción Si y esperar a que haga el proceso de borrado, al terminar el proceso debería aparecer un aviso como este, al cual le daremos aceptar, después de eso ya estaría desinstalado el software.

| Desinstala | ar - Microfono Virtual 1Vox4U                                                                         | × |
|------------|----------------------------------------------------------------------------------------------------|---|
| ?          | ¿Está seguro que desea desinstalar completamente Microfono Virtual<br>1Vox4U y todos sus componentes? |   |
|            | Sí No                                                                                                 |   |
| Desinstal  | ar - Microfono Virtual 1Vox4U                                                                         | × |
| j          | Microfono Virtual 1Vox4U se desinstaló satisfactoriamente de su<br>sistema.                           |   |
|            | Aceptar                                                                                               |   |

**4.** Después del proceso de desinstalación del software, volver a instalar con permisos de administrador habilitados.

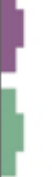

BYG Electrónica S.A.S. Cra 69H No. 77- 95 Bogotá, Colombia

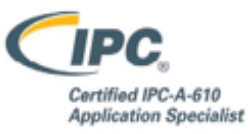

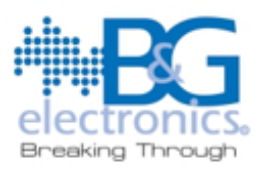

### 2. Problemas con la grabación de audio

- Error: "No se puede grabar audio"
- Posible Causa:
  - El micrófono no está conectado o no está configurado correctamente
  - No se tienen permisos de acceso al micrófono
- Solución:
  - 1. Asegúrese de que el micrófono este correctamente conectado (Preferiblemente el micrófono del equipo)
    - Entra a la configuración de tu Windows

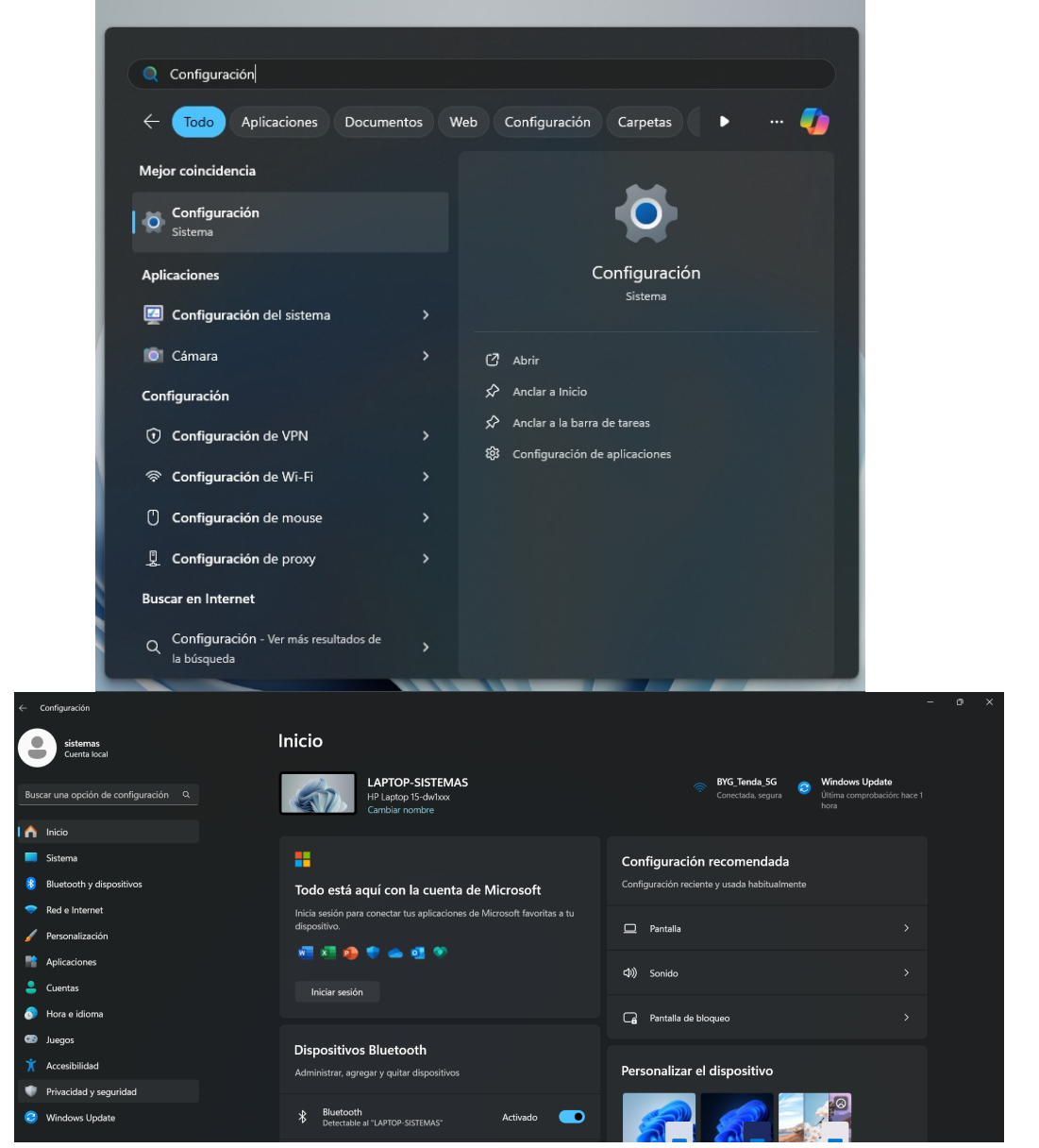

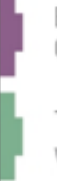

BYG Electrónica S.A.S. Cra 69H No. 77- 95 Bogotá, Colombia

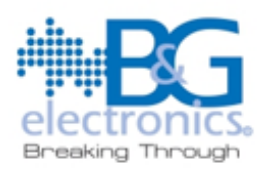

Dirigirse a Sistema

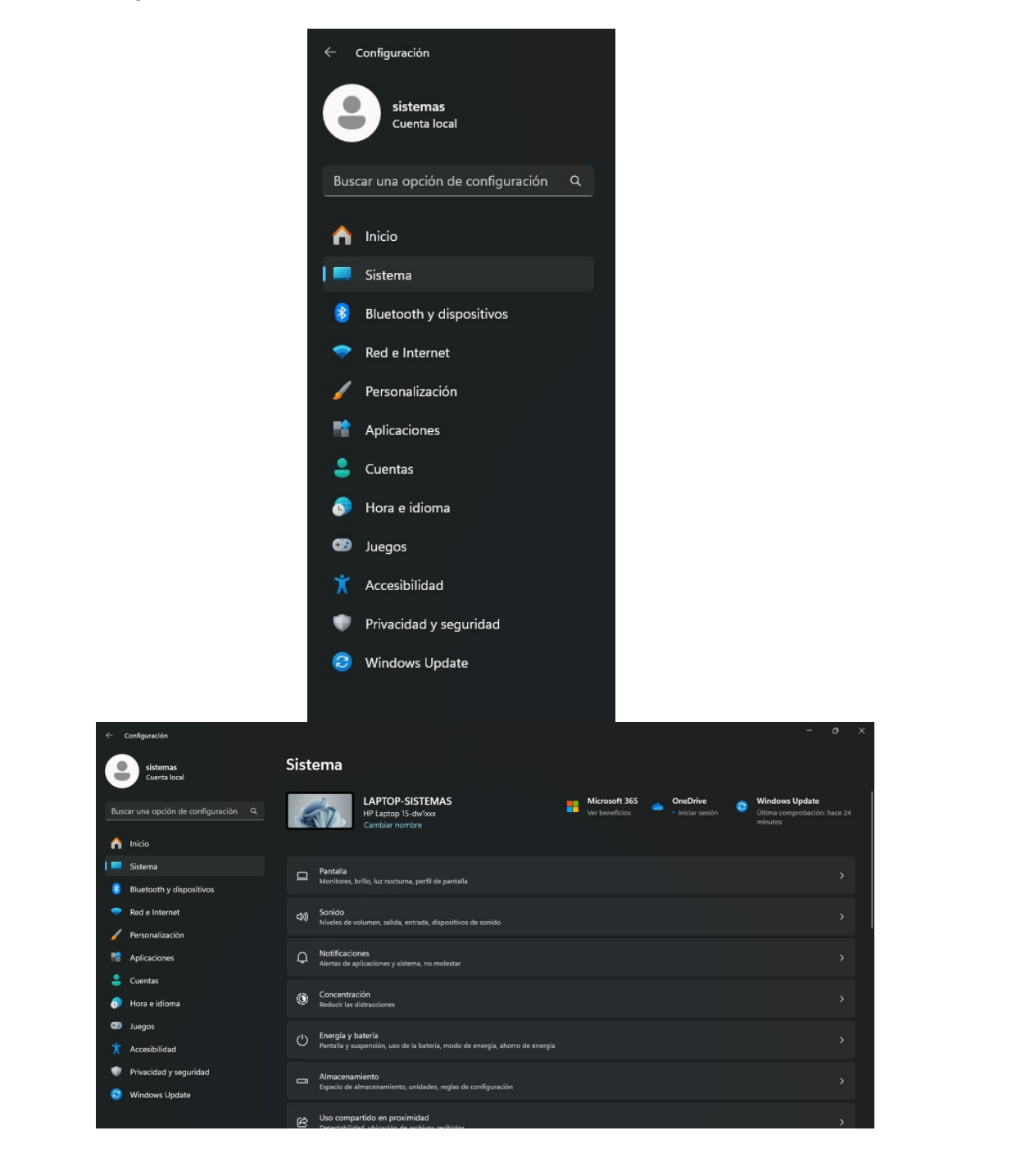

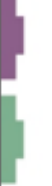

BYG Electrónica S.A.S. Cra 69H No. 77- 95 Bogotá, Colombia

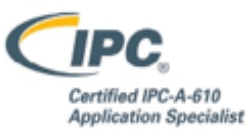

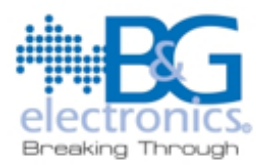

 Ir a Sonido y buscar Dispositivos de Entrada, en dispositivos de entrada ubicara todos los micrófonos conectados en el equipo, verifique que el equipo este detectando algún micrófono.

|     | Configuración                       |                |                               |                                                                    |                                  |   |                                 |   |                              |                                        | - (                       | יכ       |  |
|-----|-------------------------------------|----------------|-------------------------------|--------------------------------------------------------------------|----------------------------------|---|---------------------------------|---|------------------------------|----------------------------------------|---------------------------|----------|--|
|     | sistemas<br>Cuenta local            | Siste          | ema                           |                                                                    |                                  |   |                                 |   |                              |                                        |                           |          |  |
| Bus | car una opción de configuración Q   | 4              |                               | LAPTOP-SISTEMAS<br>HP Laptop 15-dw1xxx<br>Cambiar nombre           |                                  | • | Microsoft 365<br>Ver beneficios | • | OneDrive<br>• Iniciar sesión | Windows Up<br>Última compro<br>minutos | <b>date</b><br>bación: ha |          |  |
| -   | Inicio                              |                |                               |                                                                    |                                  |   |                                 |   |                              |                                        |                           |          |  |
| 8   | Sistema<br>Bluetooth y dispositivos | ▣              | Pantalla<br>Monitores, b      | rillo, luz nocturna, perfil de par                                 | stalla                           |   |                                 |   |                              |                                        |                           |          |  |
| -   | Red e Internet                      | -43            | Sonido                        |                                                                    |                                  |   |                                 |   |                              |                                        |                           |          |  |
| 1   | Personalización                     | CP))           | Niveles de vo                 | olumen, salida, entrada, disposi                                   | tivos de sonido                  |   |                                 |   |                              |                                        |                           |          |  |
|     | Aplicaciones                        | Q              | Notificacion<br>Alertas de ap | nes<br>ilicaciones y sistema, no molest                            |                                  |   |                                 |   |                              |                                        |                           |          |  |
| -   | Cuentas                             |                |                               |                                                                    |                                  |   |                                 |   |                              |                                        |                           |          |  |
| 0   | Hora e idioma                       | ٢              | Concentrac<br>Reducir las d   | ión<br>istracciones                                                |                                  |   |                                 |   |                              |                                        |                           |          |  |
| •   | Juegos                              |                |                               |                                                                    |                                  |   |                                 |   |                              |                                        |                           |          |  |
|     | Accesibilidad                       | Ċ              | Energia y b<br>Pantalla y su  | ateria<br>spensión, uso de la batería, mo                          | do de energía, ahorro de energía |   |                                 |   |                              |                                        |                           |          |  |
| ٠   | Privacidad y seguridad              |                | Almacenan                     | viento                                                             |                                  |   |                                 |   |                              |                                        |                           |          |  |
| 0   | Windows Update                      | 0              | Espacio de a                  | Imacenamiento, unidades, regla                                     | as de configuración              |   |                                 |   |                              |                                        |                           |          |  |
|     |                                     | ഭാ             | Uso compa                     | rtido en proximidad                                                |                                  |   |                                 |   |                              |                                        |                           |          |  |
|     |                                     | Ľ              | Detectabilide                 | ad uhicación da archivor racihi                                    | dor                              |   |                                 |   |                              |                                        |                           | <i>´</i> |  |
|     | sistemas                            | Siste          | ema >                         | Sonido                                                             |                                  |   |                                 |   |                              |                                        |                           |          |  |
|     | Cuenta local                        |                |                               |                                                                    |                                  |   |                                 |   |                              |                                        |                           |          |  |
| Bus | car una opción de configuración Q   | Audio<br>Combi | o mono<br>inar canales d      | e audio de izquierda y derecha                                     |                                  |   |                                 |   |                              | Desactiv                               | rado                      |          |  |
| ~   | Inicio                              | Entrada        |                               |                                                                    |                                  |   |                                 |   |                              |                                        |                           |          |  |
|     | Sistema                             |                | Elenia un d                   | innesitive new bables a sec                                        | har                              |   |                                 |   |                              |                                        |                           |          |  |
|     | Bluetooth v dispositivos            | Ŷ              | Es posible q                  | ue las aplicaciones tengan su p                                    | ropia configuración              |   |                                 |   |                              |                                        | ne Array                  |          |  |
| -   | Red e Internet                      |                | Microphon<br>Realtek(P) &     | e Array                                                            |                                  |   |                                 |   |                              |                                        |                           |          |  |
| 1   | Personalización                     |                | Dispositivo j                 | predeterminado                                                     |                                  |   |                                 |   |                              |                                        |                           |          |  |
|     | Aplicaciones                        |                | Emparejar                     | un nuevo dispositivo de en                                         | trada                            |   |                                 |   |                              | Agregar disp                           | ositivo                   |          |  |
|     | Cuentas                             | Volum          | men                           |                                                                    |                                  |   |                                 |   | <b>U</b> 100 -               |                                        |                           |          |  |
| 0   | Hora e idioma                       |                |                               |                                                                    |                                  |   |                                 |   |                              |                                        |                           |          |  |
| ø   | Juegos                              | Avanzad        | do                            |                                                                    |                                  |   |                                 |   |                              |                                        |                           |          |  |
|     | Accesibilidad                       | Sel            |                               |                                                                    |                                  |   |                                 |   | Disperitions down to         |                                        |                           |          |  |
| ٠   | Privacidad y seguridad              | Soluci         | ionar proble                  | mas comunes de sohido                                              |                                  |   |                                 |   | Dispositivos de salid        | a Dispositivo                          | is de entr                | ada      |  |
| 0   | Windows Update                      | 0              | Todos los o<br>Activar o de   | <b>lispositivos de sonido</b><br>sactivar dispositivos, solucionas | r problemas y otras opciones     |   |                                 |   |                              |                                        |                           |          |  |
| _   |                                     |                |                               |                                                                    |                                  |   |                                 | _ |                              |                                        |                           |          |  |

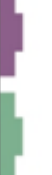

BYG Electrónica S.A.S. Cra 69H No. 77- 95 Bogotá, Colombia

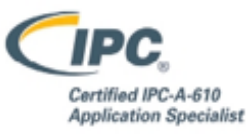

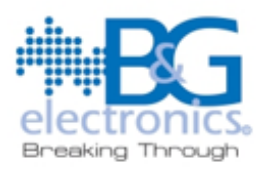

 Cuando verifiquemos que el equipo está detectando al menos un micrófono, ir a el micrófono, al oprimir sobre este, el sistema nos llevara a las propiedades del micrófono allí verificaremos que el micrófono este en la opción permitir activa y con el volumen al 100%

| Configuración    | 1                      |                                     |                                                                                       |               |                                                  |                        |                        |
|------------------|------------------------|-------------------------------------|---------------------------------------------------------------------------------------|---------------|--------------------------------------------------|------------------------|------------------------|
| sisten<br>Cuenta | nas Si<br>I local      | istema                              | > Sonido > Todos los dispositivos de sonid<br>Realectiva Audo                         | o ≻ Pr        | opiedades                                        | 20/09/                 | -<br>2022              |
| Buscar una opci  | ión de configuración Q | Ŷ                                   | Cambiar nombre                                                                        |               | Versión del controlado<br>Buscar actualizaciones | r 6.0.941<br>de contro | l <b>4.1</b><br>ladore |
| nicio            | Ge                     | eneral                              |                                                                                       |               |                                                  |                        |                        |
| 💻 Sistema        |                        | Audio                               |                                                                                       |               | No                                               | permitir               |                        |
| 8 Bluetooth      | y dispositivos         | Permitir que las a                  | aplicaciones y Windows usen este dispositivo para el audio                            |               |                                                  |                        |                        |
| 💎 Red e Inte     | rnet Co                | onfiguración de                     | e entradas                                                                            |               |                                                  |                        |                        |
| 🥖 Personaliza    | ación                  |                                     |                                                                                       | 2 16          | Lik 49000 LL- (C-15-1-1                          | - 01/01                |                        |
| Aplicacion       | es                     | Pormato                             |                                                                                       | canales 2, 10 | bit, 48000 Hz (Calidad d                         | e DVD)                 |                        |
| 🔒 Cuentas        |                        | Volumen de er                       | ntrada                                                                                | Ŷ             | 100                                              |                        | •                      |
| 💿 Hora e idio    | oma                    |                                     |                                                                                       |               |                                                  |                        |                        |
| 🐵 Juegos         |                        | Prueba de mic<br>Inicia la prueba y | rófono<br>y, después, habla o reproduce audio a un nivel normal durante unos segundos |               | Comenzar                                         | orueba                 |                        |
| 🕺 Accesibilid    | lad                    | Modod                               | ta prusha para al procoramianto de audio del micrófono                                |               |                                                  |                        |                        |
| Privacidad       | y seguridad            | Elige mo                            | dos diferentes para escuchar cómo sonará el audio grabado                             |               | Predetermina                                     | do ~                   |                        |
| 😂 Windows l      | Update                 |                                     |                                                                                       |               |                                                  |                        |                        |
|                  |                        | A Mejoras                           | s de audio<br>nar una mejora disponible para el dispositivo                           | Efectos prede | terminados del dispositi                         | vo v                   |                        |

- 2. A Verificar que el micrófono si permita la grabación de audio con el software
  - Diríjase a la sección Privacidad y seguridad dentro de la configuración actual. Una vez allí, busque la opción Micrófono y acceda a ella.

| - Configuración                      |                                                                                                    | - |
|--------------------------------------|----------------------------------------------------------------------------------------------------|---|
| sistemas<br>Cuenta local             | Privacidad y seguridad                                                                                                    |   |
|                                      | Diagnóstico y comentarios     Datos de diagnóstico, entrada manuscrita y escritura, experiencias personalizadas, frecuencia de comentarios |   |
| Buscar una opción de configuración Q | ۲۰ Historial de actividades                                                                                                    |   |
| A Inicio                             | ≡2 Opciones para administrar el historial de actividades en este dispositivo                                                               |   |
| Sistema                              | Permisos de búsqueda<br>Búsqueda segura, búsqueda de contenido en la nube, historial de búsqueda                                           |   |
| 8 Bluetooth y dispositivos           |                                                                                                    |   |
| 💎 Red e Internet                     | Búsqueda en Windows<br>Indexación de búsqueda para obtener resultados más rápido, Buscar mis archivos, carpetas excluidas de la búsqueda   |   |
| 🖌 Personalización                    | Permisos de la anlicación                                                                                                    |   |
| * Aplicaciones                       |                                                                                                    |   |
| 💄 Cuentas                            | J Ubicación                                                                                                    |   |
| 🔊 Hora e idioma                      | (a) change                                                                                                    |   |
| 🚥 Juegos                             |                                                                                                    |   |
| X Accesibilidad                      | Q Micrófono                                                                                                    |   |
| 🖤 Privacidad y seguridad             |                                                                                                    |   |
| 🧿 Windows Update                     | Q Notificaciones                                                                                                    |   |
|                                      | 8∃ Información de cuenta                                                                                                    |   |
|                                      | es Contactos                                                                                                    | > |

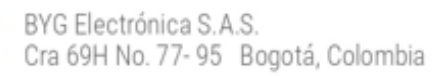

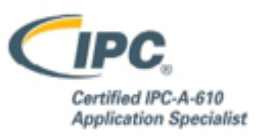

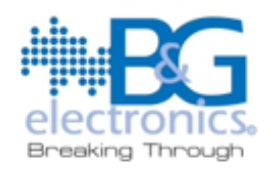

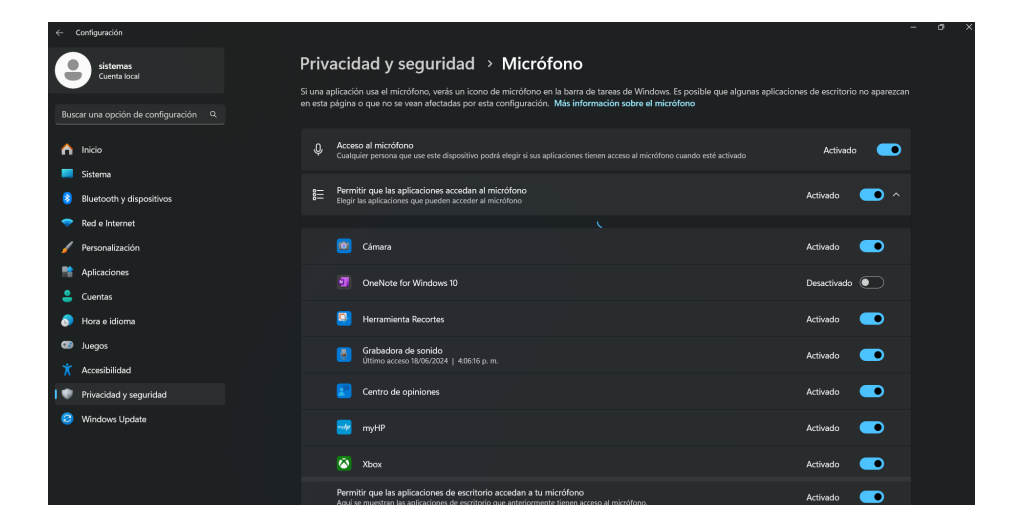

 Dentro de Microfono, activaremos el Acceso al micrófono, el Permitir que las aplicaciones accedan al micrófono y el Permitir que las aplicaciones de escritorio accedan al micrófono, tal y como está en la imagen

| Ŷ      | Acceso al micrófono<br>Cualquier persona que use este dispositivo podrá elegir si sus aplicaciones tienen acceso al micrófono cuando esté activado                | Activad  | •   |
|--------|----------------------------------------------------------------------------------------------------|----------|-----|
| 000    | Permitir que las aplicaciones accedan al micrófono<br>Elegir las aplicaciones que pueden acceder al micrófono                                                     | Activado | • ^ |
| F<br># | ermitir que las aplicaciones de escritorio accedan a tu micrófono<br>quí se muestran las aplicaciones de escritorio que anteriormente tienen acceso al micrófono. | Activado |     |

Cierra el software y vuelve a abrirlo para volver a intentar hacer un voceo

# 3. Problemas con la conexión FTP

- o Error: "Error al enviar grabación a la consola"
- Posible Causa:
  - La consola no está conectada a la red
  - No hay acceso al servidor FTP conectado a la consola
  - Las reglas de transferencia de archivos del sistema están denegadas, inhabilitadas o no existen

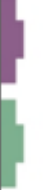

BYG Electrónica S.A.S. Cra 69H No. 77- 95 Bogotá, Colombia

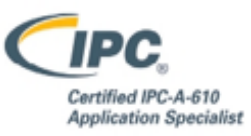

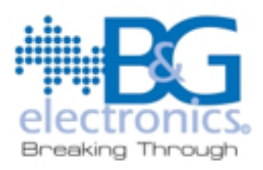

### • Solución:

 Para asegurarse de que la consola esta encendida y en línea, diríjase a su navegador de preferencia y digite en el buscador la IP que se le asigno a su consola 1VOX4U, si la consola está en línea debería aparecer el login de un panel de control para administradores de la consola, a este panel solo se puede acceder si la consola esta encendida y en línea en caso contrario verifique la conexión a red de la consola.

| Debería aparecer de esta                                 | manera.                                         |                                      |                      |
|----------------------------------------------------------|-------------------------------------------------|--------------------------------------|----------------------|
| ← → C ▲ No es seguro 192.168.123.247/onevox/login.php    |                                                 |                                      | \$2 ☆ 12 🔥 :         |
| 🔡 📔 M Gmail 🝐 Google Drive 💶 YouTube 闭 Udemy 🊺 Google Ke | eep 🔞 Computrabajo 🕒 Trabajo 🕒 Herramientas Pro | 🗀 INSPO PAGINAS 🛛 🕂 Proyectos - Jira | Todos los marcadores |
| Desconectado                                             | <b>▲ 100</b> X- 40                              | Go to English                        |                      |
|                                                          | User<br>Password                                |                                      |                      |
|                                                          | Ingresar                                        |                                      |                      |
|                                                          |                                                 |                                      |                      |

 Si aparece de esta otra manera quiere decir que no la consola no está encendida o no tiene conexión, para ese caso, verificar que este encendida y también verificar conexión a red vía directa (Con cable de red)

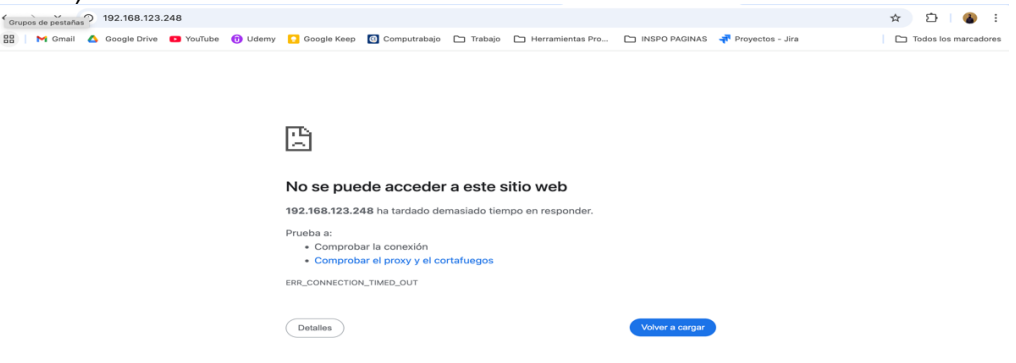

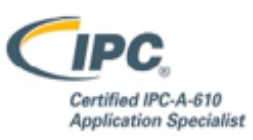

BYG Electrónica S.A.S. Cra 69H No. 77- 95 Bogotá, Colombia

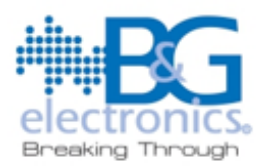

 Otra forma de confirmar la conexión de la consola es por medio de la Terminal del equipo, dirigirse a Terminal en Windows.

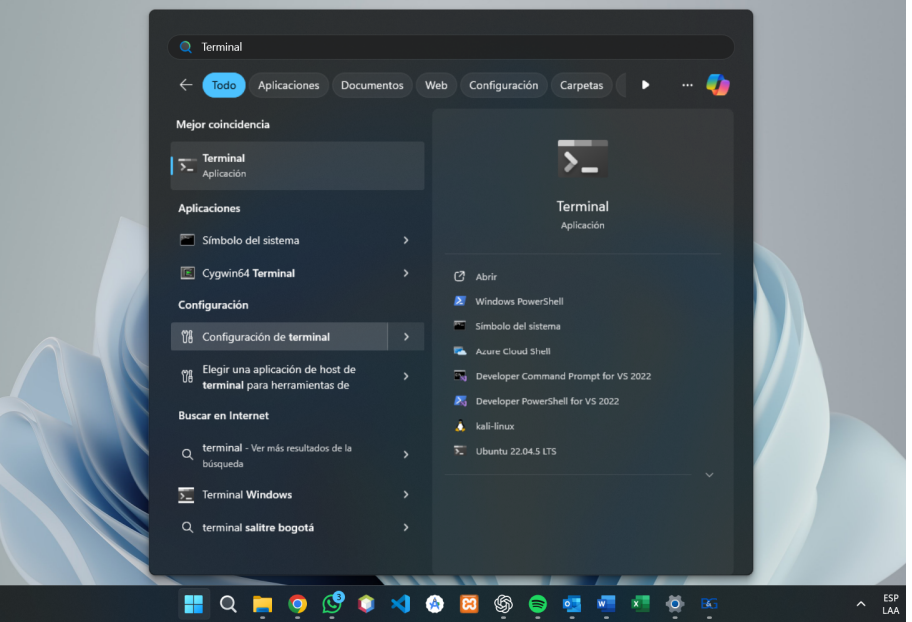

- En la terminal realizar un ping a la IP que se le asigno a la consola, un ping confirma que una IP está en línea
- En este caso asi se vería un ping exitoso a la IP de la consola

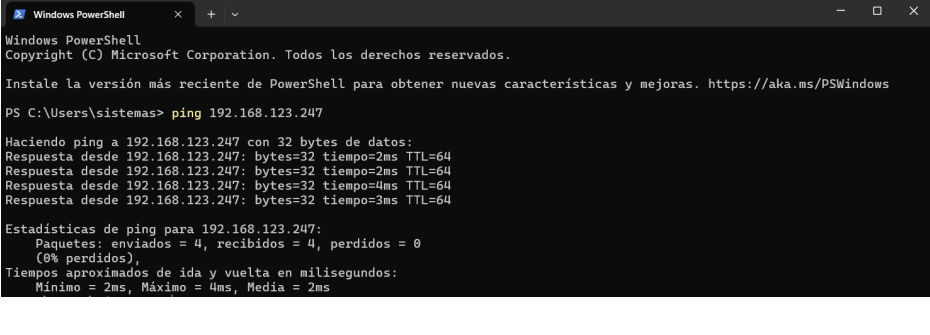

• En este caso asi vería un ping fallido a la IP de la consola

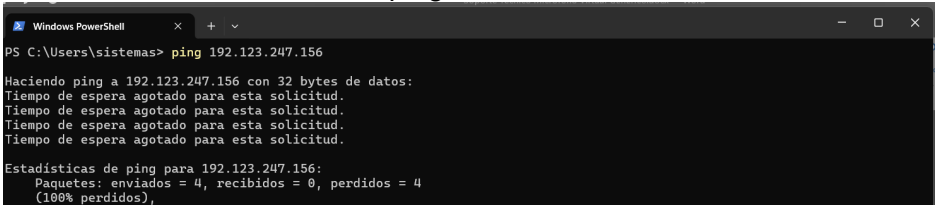

BYG Electrónica S.A.S. Cra 69H No. 77-95 Bogotá, Colombia

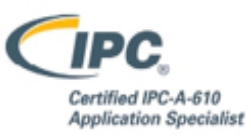

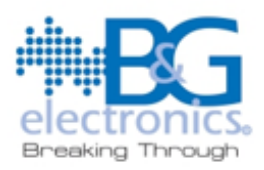

Para verificar la conexión al servidor FTP debemos hacer los siguiente
 Para verificar debemos volver a la terminal del equipo

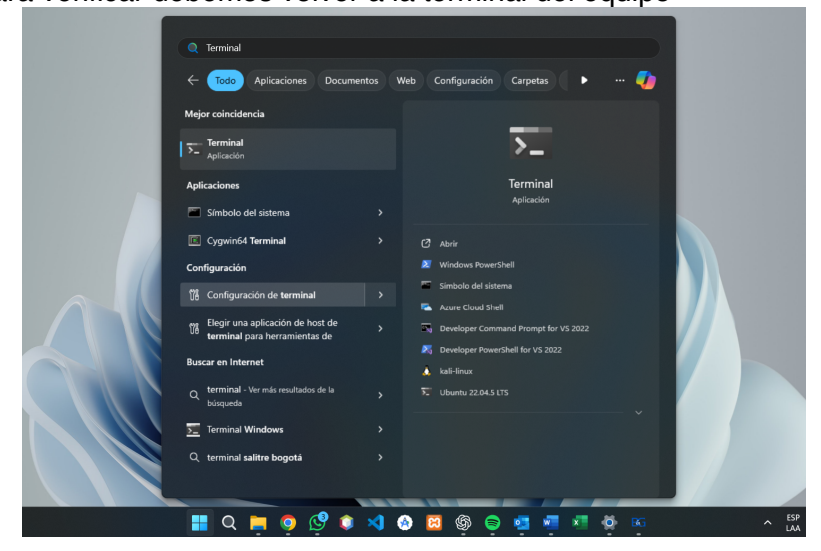

 Dentro de la terminal poner ftp y la IP asignada a la consola, de esta manera se vería una conexión exitosa a el servidor FTP, no hay necesidad de poner las credenciales, con que la consola este como en la imagen podremos verificar que hay una conexión exitosa al FTP

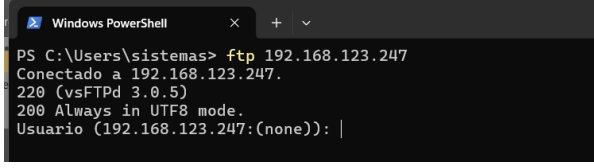

En este otro caso asi sería una conexión fallida al servidor FTP

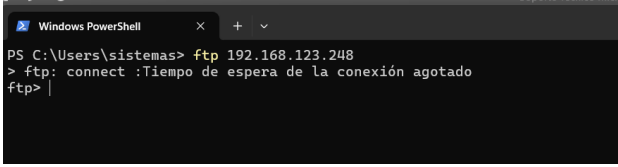

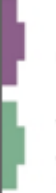

BYG Electrónica S.A.S. Cra 69H No. 77- 95 Bogotá, Colombia

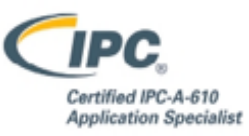

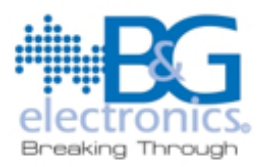

- **3.** Verifique que los permisos de la regla de Transferencia de archivos exista, este habilitado y este activo
  - Para verificar que exista esta regla nos dirigimos a la configuración avanzada de Firewall del equipo

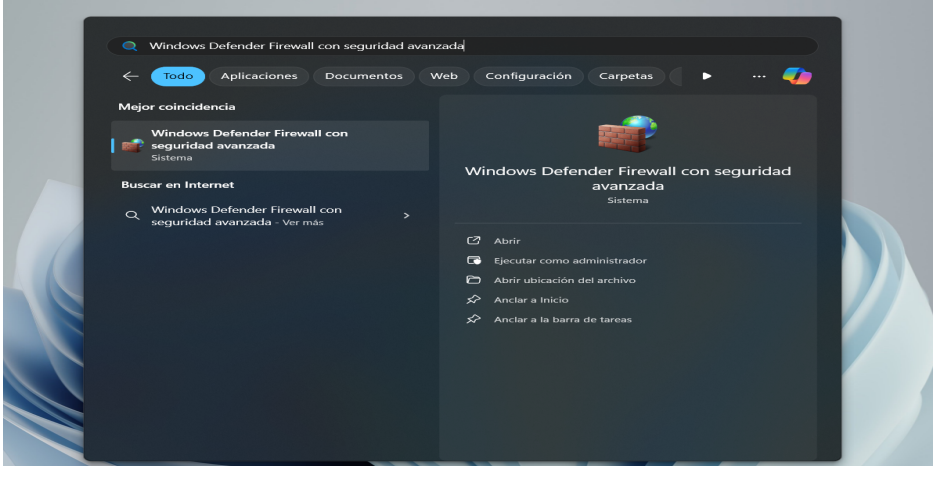

 Aparecerá una ventana como esta nos dirigiremos a Reglas de entrada, allí buscaremos "Programa de transferencia de archivos"

| thing Acciden Mar Anauda                                                                | -genous area auto                                                                                                    |   |                                                                                                    |
|-----------------------------------------------------------------------------------------|----------------------------------------------------------------------------------------------------|---|----------------------------------------------------------------------------------------------------|
|                                                                                         |                                                                                                    |   |                                                                                                    |
| Windows Defender Firewall con                                                           | Windows Defender Firewall con seguridad avanzada en Equipo local                                                                                                    |   | Acciones                                                                                                    |
| S Reglas de entrada<br>S Reglas de salida<br>Reglas de seguridad de con-<br>Supervisión | Wholes Delived Fined on arguided investig provides any stated for ed para explore Windows.  Información general Perfil da Cominia Perfil da Cominia Perfil ad Windows Delevidor erál activida. O Concorse substrates que no concidar con un angla estín telepadas. Perfil parados Perfil parados Perfil parados Perfil parados Perfil parados Perfil parados Perfil parados Perfil parados Perfil parados Perfil parados Perfil parados Perfil Perfil     | • | Windows Defender Fieweil con seguridad ava.           Importar directiva           Exportar directiva           Restaurar directiva predeterminada           Diagnosticar / Reparer           Ver           Cit. Actualizar           Importadare           Propledades |
|                                                                                         | Prenal de Windom Defension et al autorisa.      Su as conscionse estantes que no conciden con una segle antén liboquendas.      Conscionse satientes que no conciden con una segle antén liboquendas.      El perfit público está activo.      Prenal de Windom Defension et a autorisa.      Conscionse satientes que no conciden con una segle antén liboquendas.      Conscionse satientes que no conciden con una segle antén liboquendas.      Conscionse satientes que no conciden con una segle antén liboquendas.      Conscionse satientes que no conciden con una segle antén liboquendas.      Conscionse satientes que no conciden con una segle antén liboquendas.      Tomostativo de finead de Vindoms Defende                                                                                                    |   | 🦉 Ayuda                                                                                                    |
|                                                                                         | Introducción Automaticar comunicaciones entre equipos Corrersado el regulado de consolo para espectiva deben aduntacione y potegenes las consolores onte expañs de segundad e consolo Corrersado el regulado de consolo Corrersado el regulado de consolo Corrersado el regulado el regulado en conse regulado en conse seguenciando en conse seguenciando |   |                                                                                                    |

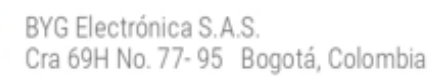

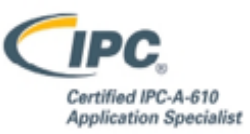

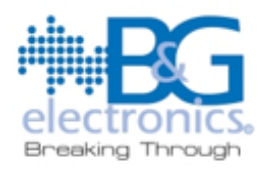

|                                           |                                               |                              |         |            |          |           |            |                 |                  |           |                    | _ |
|-------------------------------------------|-----------------------------------------------|------------------------------|---------|------------|----------|-----------|------------|-----------------|------------------|-----------|--------------------|---|
| dows Defender Firewall con                | Reglas de entrada                             |                              |         |            |          |           |            |                 |                  |           | Acciones           |   |
| Reglas de entrada                         | Nombre                                        | Grupo                        | Perfil  | Habilitado | Acción   | Invalidar | Programa   | Dirección local | Dirección remota | Protocolc | Reglas de entrada  |   |
| Reglas de salida                          | Redes principales: reporte de escucha de      | Redes principales            | Todo    | SÍ         | Permitir | No        | System     | Cualquiera      | Subred local     | ICMPv6    | Nueva reola        |   |
| Regias de segundad de conc<br>Suprecirión | Redes principales: Protocolo de configura     | Redes principales            | Todo    | Sí         | Permitir | No        | %SystemR_  | Cualquiera      | Cualquiera       | UDP       |                    |   |
| apernation                                | S Redes principales: Protocolo de configura   | Redes principales            | Todo    | Si         | Permitir | No        | %SystemR   | Cualquiera      | Cualquiera       | UDP       | Filtrar por pertil |   |
|                                           | S Redes principales: Protocolo de administr   | Redes principales            | Todo    | Sí         | Permitir | No        | System     | Cualquiera      | Cualquiera       | IGMP      | Filtrar por estado |   |
|                                           | 🔇 Redes principales: problema de parámetro    | Redes principales            | Todo    | Sí         | Permitir | No        | System     | Cualquiera      | Cualquiera       | ICMPv6    | Filtrar por grupo  |   |
|                                           | 🔮 Redes principales: paquete demasiado gra    | Redes principales            | Todo    | Sí         | Permitir | No        | System     | Cualquiera      | Cualquiera       | ICMPv6    | Ver                |   |
|                                           | 🔇 Redes principales: IPv6 (IPv6 de entrada)   | Redes principales            | Todo    | Si         | Permitir | No        | System     | Cualquiera      | Cualquiera       | IPv6      |                    |   |
|                                           | S Redes principales: IPHTTPS (TCP de entrada) | Redes principales            | Todo    | Sí         | Permitir | No        | System     | Cualquiera      | Cualquiera       | TCP       | Ca Actualizar      |   |
|                                           | 🔇 Redes principales: escucha de multidifusió  | Redes principales            | Todo    | Sí         | Permitir | No        | System     | Cualquiera      | Subred local     | ICMPv6    | 🔒 Exportar lista   |   |
|                                           | 🔇 Redes principales: destino inaccesible frag | Redes principales            | Todo    | Si         | Permitir | No        | System     | Cualquiera      | Cualquiera       | ICMPv4    | Ayuda              |   |
|                                           | Redes principales: destino inaccesible (IC    | Redes principales            | Todo    | Si         | Permitir | No        | System     | Cualquiera      | Cualquiera       | ICMPv6    |                    |   |
|                                           | 🔇 Redes principales: consulta de escucha de   | Redes principales            | Todo    | Sí         | Permitir | No        | System     | Cualquiera      | Subred local     | ICMPv6    |                    |   |
|                                           | 🔇 Redes principales: anuncio de enrutador (l  | Redes principales            | Todo    | Si         | Permitir | No        | System     | Cualquiera      | fe80:/64         | ICMPv6    |                    |   |
|                                           | Redes principales: anuncio de detección d     | Redes principales            | Todo    | Sí         | Permitir | No        | System     | Cualquiera      | Cualquiera       | ICMPv6    |                    |   |
|                                           | 🔇 Protocolo de coordinación ASP de WFD (U     | Servicio WLAN. Protocolo de  | Todo    | Sí         | Permitir | No        | %systemr   | Cualquiera      | Subred local     | UDP       |                    |   |
|                                           | 🚫 Programa de transferencia de archivos       |                              | Público | Sí         | Bloquear | No        | C\window_  | Cualquiera      | Cualquiera       | UDP       |                    |   |
|                                           | 🚫 Programa de transferencia de archivos       |                              | Público | Sí         | Bloquear | No        | C\window   | Cualquiera      | Cualquiera       | TCP       |                    |   |
|                                           | Plataforma de dispositivos conectados: tra    | Plataforma de dispositivos c | Público | Sí         | Permitir | No        | %SystemR_  | Cualquiera      | Cualquiera       | TCP       |                    |   |
|                                           | Plataforma de dispositivos conectados (U      | Plataforma de dispositivos c | Domi    | Sí         | Permitir | No        | %SystemR_  | Cualquiera      | Cualquiera       | UDP       |                    |   |
|                                           | 🔇 Plataforma de dispositivos conectados (TC   | Plataforma de dispositivos c | Domi    | Si         | Permitir | No        | %SystemR   | Cualquiera      | Cualquiera       | TCP       |                    |   |
|                                           | Películas y TV                                | Películas y TV               | Domi_   | Si         | Permitir | No        | Cualquiera | Cualquiera      | Cualquiera       | Cualquier |                    |   |
|                                           | 🔇 Paquete de experiencia de características   | Paquete de experiencia de ca | Domi_   | Sí         | Permitir | No        | Cualquiera | Cualquiera      | Cualquiera       | Cualquie  |                    |   |
|                                           | 🔇 Paquete de experiencia de características   | Paquete de experiencia de ca | Domi    | Si         | Permitir | No        | Cualquiera | Cualquiera      | Cualquiera       | Cualquier |                    |   |
|                                           | 🔇 Paquete de experiencia de características   | Paquete de experiencia de ca | Domi_   | Sí         | Permitir | No        | Cualquiera | Cualquiera      | Cualquiera       | Cualquie  |                    |   |
|                                           | S Paquete de experiencia de características   | Paquete de experiencia de ca | Domi_   | Sí         | Permitir | No        | Cualquiera | Cualquiera      | Cualquiera       | Cualquie  |                    |   |
|                                           | 🔇 Pantalla inalámbrica (TCP de entrada)       | Pantalla inalámbrica         | Todo    | Sí         | Permitir | No        | %systemr   | Cualquiera      | Cualquiera       | TCP       |                    |   |
|                                           | Optimización de distribución (UDP de entr     | Optimización de distribución | Todo    | Si         | Permitir | No        | %SystemR   | Cualquiera      | Cualquiera       | UDP       |                    |   |
|                                           | Optimización de distribución (TCP de entr     | Optimización de distribución | Todo    | SÍ         | Permitir | No        | %SystemR_  | Cualquiera      | Cualquiera       | TCP       |                    |   |
|                                           | 🔇 operalese                                   |                              | Público | Sí         | Permitir | No        | C\users\si | Cualquiera      | Cualquiera       | TCP       |                    |   |
|                                           | 🔮 opera.exe                                   |                              | Público | Si         | Permitir | No        | C\users\si | Cualquiera      | Cualquiera       | UDP       |                    |   |
|                                           | OneNote for Windows 10                        | OneNote for Windows 10       | Domi_   | Sí         | Permitir | No        | Cualquiera | Cualquiera      | Cualquiera       | Cualquie  |                    |   |
|                                           | S OneNote for Windows 10                      | OneNote for Windows 10       | Domi_   | Sí         | Permitir | No        | Cualquiera | Cualquiera      | Cualquiera       | Cualquie  |                    |   |
|                                           | 🔮 Notas rápidas de Microsoft                  | Notas rápidas de Microsoft   | Domi    | Sí         | Permitir | No        | Cualquiera | Cualquiera      | Cualquiera       | Cualquier |                    |   |

 Si los campos de la regla están con un icono rojo debemos acceder a propiedades y permitir para el dispositivo la regla o en caso dado habilitar, la configuración debe estar como en la siguiente imagen y en ambos campos de la regla dentro de la configuración avanzada

| Opcione    | es avanzadas Entir     | dades de seguridad k | ocales Usua       | rios remotos |
|------------|------------------------|----------------------|-------------------|--------------|
| General    | Programas y servicios  | Equipos remotos      | Protocolos y puer | tos Ámbi     |
| Genera     | l .                    |                      |                   |              |
| The second | Nombre:                |                      |                   |              |
|            | Programa de transferen | cia de archivos      |                   |              |
|            | Descripción:           |                      |                   |              |
|            | Programa de transferen | cia de archivos      |                   |              |
|            |                        |                      | -                 |              |
|            | 🖂 Habilitado           |                      |                   |              |
| Acción     |                        |                      |                   |              |
| -          | Permitir la conexión   |                      |                   |              |
|            | O Permitir la conexión | si es segura         |                   |              |
|            | Personalizar.          |                      |                   |              |
|            |                        |                      |                   |              |
|            | Bloquear la conexión   | n                    |                   |              |
|            |                        |                      |                   |              |
|            |                        |                      |                   |              |
|            |                        |                      |                   |              |
|            |                        |                      |                   |              |
|            |                        |                      |                   |              |
|            |                        |                      |                   |              |
|            |                        |                      |                   |              |
|            |                        |                      |                   |              |
|            |                        |                      |                   |              |

- Debe aparecer de esta manera después de la configuracion
   Programa de transferencia de archivos
   Programa de transferencia de archivos
   Programa de transferencia de archivos
   Programa de transferencia de archivos
   Programa de transferencia de archivos
- Si se llegase a dar el caso de que la regla "Programa de transferencia de archivos" no exista en la configuración avanzada, debemos ir a Permitir una aplicación a través de firewall de Windows

BYG Electrónica S.A.S. Cra 69H No. 77- 95 Bogotá, Colombia

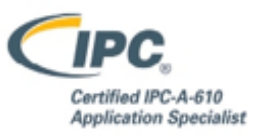

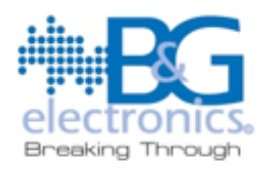

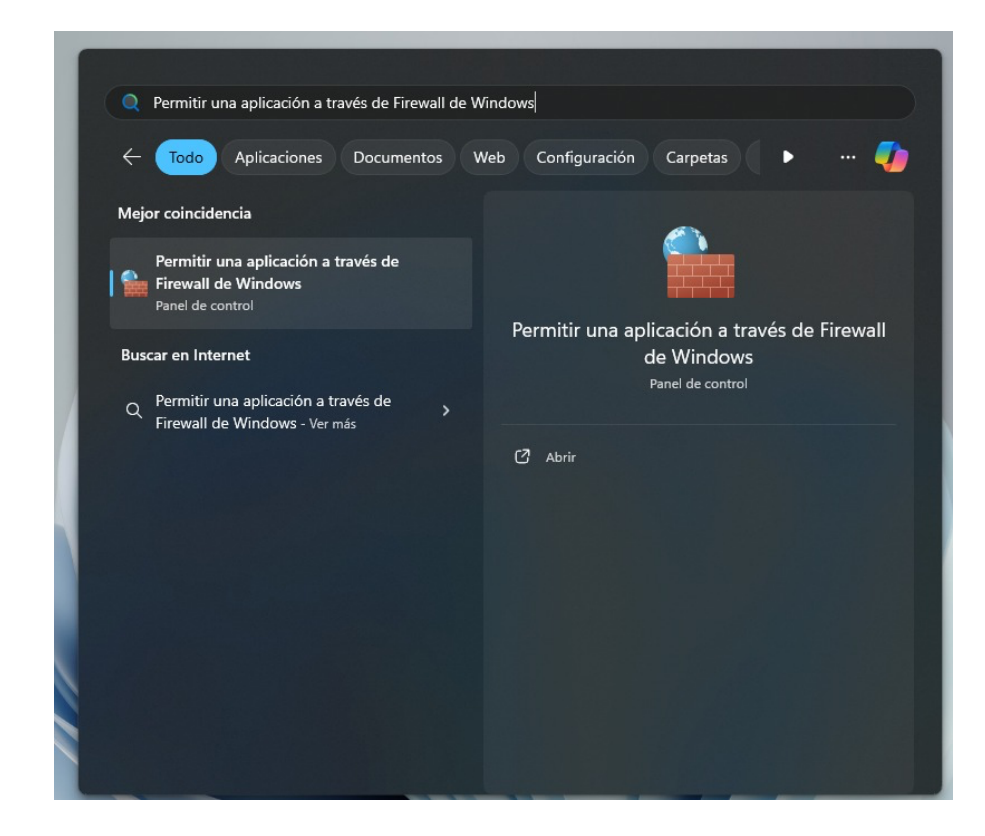

 Cuando estemos en la ventana de Permitir una aplicación a través de firewall de Windows, vamos a oprimir el botón de cambiar de configuración, para todo este proceso se requieren permisos de administrador

| Para agregar, cambiar o quitar aplicaciones y puertos permitidos, haga clic en | Cambiar la con | figuración.   |  |  |
|--------------------------------------------------------------------------------|----------------|---------------|--|--|
| ¿Cuáles son los riesgos de permitir que una aplicación se comunique?           | Sambiar 😌      | configuración |  |  |
| Aplicaciones y características permitidas:                                     |                |               |  |  |
| Nombre                                                                         | Privada        | Pública ,     |  |  |
| C27EB4BA.DropboxOEM_23.4.24.0_x64_xbfy0k16fey96?ms-resource/                   | C2 📋           |               |  |  |
| @{Microsoft.BingWeather_4.53.61401.0_x648wekyb3d8bbwe?ms-resource              | rce 🗹          |               |  |  |
| @(Microsoft.DesktopAppInstaller_1.22.11261.0_x648wekyb3d8bbwe?m                | 1-T 🗹          |               |  |  |
| @{Microsoft.StorePurchaseApp_22403.1401.1.0_x648wekyb3d8bbwe?m                 | 6-r 🗹          |               |  |  |
| @(Microsoft.Windows.StartMenuExperienceHost_10.0.22621.4249_neutral            | i_n 🗹          |               |  |  |
| @(microsoft.windowscommunicationsapps_16005.14326.21944.0_x64_8                | we 🗹           |               |  |  |
| @(Microsoft.WindowsFeedbackHub_1.2405.21481.0_x648wekyb3d8bbw                  | ve? 🗹          |               |  |  |
| @{Microsoft.WindowsFeedbackHub_1.2405.21481.0_x648wekyb3d8bbv                  | ve? 🗹          |               |  |  |
| @(MicrosoftWindows.Client.CBS_1000.22700.1003.0_x64_cw5n1h2byew                | y? 🗹           |               |  |  |
| @(MicrosoftWindows.Client.CBS_1000.22700.1055.0_x64_cw5n1h2byew                | y? 🗹           |               |  |  |
| @(MicrosoftWindows.Client.Core_1000.22700.1012.0_x64cw5n1h2byev                | vy? 🗹          |               |  |  |
| M@fMicrosoftWindows.Client.LKG 1000.22621.3880.0 x64 cw5n1h2txyew              | Ru 🗹           |               |  |  |
|                                                                                | Deteller       | Cuitar I      |  |  |

A continuación, vamos a seleccionar el botón Permitir otra aplicación

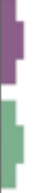

BYG Electrónica S.A.S. Cra 69H No. 77- 95 Bogotá, Colombia

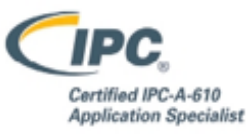

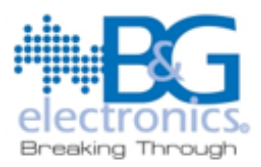

Permitir a las aplicaciones comunicarse a través de Firewall de Windows Defender Para agregar, cambiar o quitar aplicaciones y puertos permitidos, haga clic en Cambiar la configuración.

| ¿Cuáles son los riesgos de permitir que una aplicación se comunique? | Cambiar configuración |
|----------------------------------------------------------------------|-----------------------|
| Aplicaciones y características permitidas:                           |                       |
| Manadara                                                             | Drive de Dúblice      |

| Nombre                                                                  | Privada      | Pública |
|-------------------------------------------------------------------------|--------------|---------|
| ☑ @{C27EB4BA.DropboxOEM_23.4.24.0_x64_xbfy0k16fey96?ms-resource://C2    |              |         |
| ☑ @{Microsoft.BingWeather_4.53.61401.0_x648wekyb3d8bbwe?ms-resource     | •            |         |
| ☑ @{Microsoft.DesktopAppInstaller_1.22.11261.0_x64_8wekyb3d8bbwe?ms-r   | $\checkmark$ |         |
| ☑ @{Microsoft.StorePurchaseApp_22403.1401.1.0_x64_8wekyb3d8bbwe?ms-r    | $\checkmark$ |         |
| ☑ @{Microsoft.Windows.StartMenuExperienceHost_10.0.22621.4249_neutral_n | ✓            |         |
| ☑ @{microsoft.windowscommunicationsapps_16005.14326.21944.0_x648we      | $\checkmark$ |         |
| ☑ @{Microsoft.WindowsFeedbackHub_1.2405.21481.0_x648wekyb3d8bbwe?       | ✓            |         |
| ☑ @{Microsoft.WindowsFeedbackHub_1.2405.21481.0_x648wekyb3d8bbwe?       | ✓            |         |
| ☑ @{MicrosoftWindows.Client.CBS_1000.22700.1003.0_x64cw5n1h2txyewy?     | $\checkmark$ |         |
| ☑ @{MicrosoftWindows.Client.CBS_1000.22700.1055.0_x64_cw5n1h2txyewy?    | $\checkmark$ |         |
| ☑ @{MicrosoftWindows.Client.Core_1000.22700.1012.0_x64_cw5n1h2txyewy?   | ✓            |         |
| ☑ @{MicrosoftWindows.Client.LKG 1000.22621.3880.0 x64 cw5n1h2txyewy?    | $\checkmark$ |         |
| De                                                                      | etalles      | Quitar  |

Permitir otra aplicación...

Permitir a las aplicaciones comunicarse a través de Firewall de Windows Defender Para agregar, cambiar o quitar aplicaciones y puertos permitidos, haga clic en Cambiar la configuración.

| uáles son los rie | Agregar una aplicación                 |                           | ×           | ar configuración |
|-------------------|----------------------------------------|---------------------------|-------------|------------------|
| Aplicaciones y c  | Seleccione la aplicación que desea a   | gregar o haga dic en Ex   | aminar para |                  |
| Nombre            | buscar una que no aparezca en la lis   | sta y, después, haga clic | en Aceptar. | a Pública        |
| ☑ @{C27EB4B4      | Aplicaciones:                          |                           |             |                  |
| @{Microsoft       |                                        |                           |             |                  |
| ✓ @{Microsoft     |                                        |                           |             |                  |
| ✓ @{Microsoft     |                                        |                           |             |                  |
| ☑ @{Microsoft     |                                        |                           |             |                  |
| @{microsoft       |                                        |                           |             |                  |
| @{Microsoft       |                                        |                           |             |                  |
| @{Microsoft       |                                        |                           |             |                  |
| @{Microsoft       |                                        |                           |             |                  |
| @{Microsoft       |                                        |                           |             |                  |
| ✓ @{Microsoft     |                                        |                           |             |                  |
| @{Microsoft       |                                        |                           |             |                  |
|                   | Ruta de acceso:                        |                           | Examinar    | Quitar           |
|                   | ¿Cuáles son los riesgos de desbloque   | ar una aplicación?        |             |                  |
|                   | Puede elegir los tipos de red a los qu | e desea agregar esta ap   | licación.   | tra aplicación   |
|                   | Tipos de red                           | Agregar                   | Cancelar    |                  |

 En esta ventana oprima el botón agregar y busque la siguiente carpeta en el explorador de archivos que aparezca C:\Windows\System32, en esa carpeta buscara el archivo ftp.exe y le dará al botón Abrir

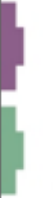

BYG Electrónica S.A.S. Cra 69H No. 77- 95 Bogotá, Colombia

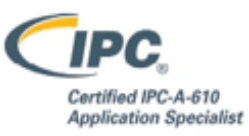

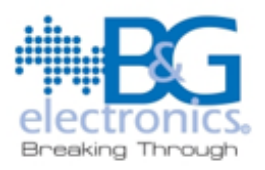

Permitir a las aplicaciones comunicarse a través de Firewall de Windows Defender Para agregar, cambiar o quitar aplicaciones y puertos permitidos, haga clic en Cambiar la configuración.

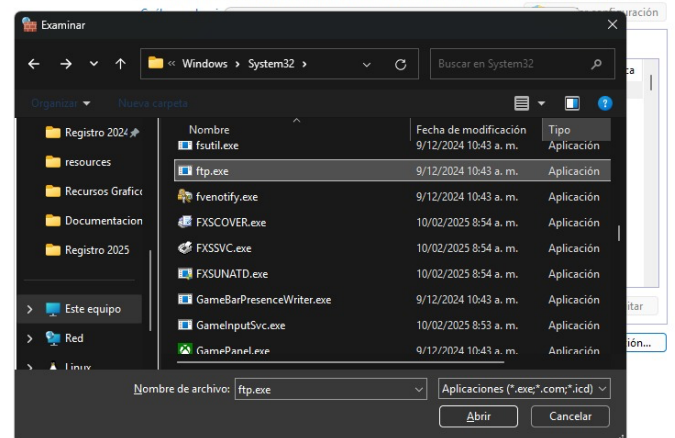

Permitir a las aplicaciones comunicarse a través de Firewall de Windows Defender Para agregar, cambiar o quitar aplicaciones y puertos permitidos, haga clic en Cambiar la configuración.

| Cuáles son los rie | Agregar una aplicación                                                   | × | ar configuración |
|--------------------|--------------------------------------------------------------------------|---|------------------|
| Aplicaciones y c   | Seleccione la aplicación que desea agregar o haga clic en Examinar para  |   |                  |
| Nombre             | buscar una que no aparezca en la lista y, después, haga clic en Aceptar. |   | a Pública        |
| ☑ @{C27EB4B4       | Aplicaciones:                                                            |   |                  |
| ☑ @{Microsoft      | Programa de transferencia de archivos                                    |   |                  |
| ☑ @{Microsoft      |                                                                          |   |                  |
| ☑ @{Microsoft      |                                                                          |   |                  |
| ☑ @{Microsoft      |                                                                          |   |                  |
| ☑ @{microsoft      |                                                                          |   |                  |
| ☑ @{Microsoft      |                                                                          |   |                  |
| ☑ @{Microsoft      |                                                                          |   |                  |
| ☑ @{Microsoft      |                                                                          |   |                  |
| ☑ @{Microsoft      |                                                                          |   |                  |
| ☑ @{Microsoft      |                                                                          |   |                  |
| ☑ @{Microsoft      |                                                                          |   |                  |
|                    | Ruta de acceso: C:\Windows\System32\ftp.exe Examinar                     |   | Quitar           |
|                    | ¿Cuáles son los riesgos de desbloguear una aplicación?                   |   |                  |
|                    | Puede elegir los tipos de red a los que desea agregar esta aplicación.   |   | ra aplicación    |
|                    | Tipos de red Agregar Cancelar                                            |   |                  |

BYG Electrónica S.A.S. Cra 69H No. 77- 95 Bogotá, Colombia

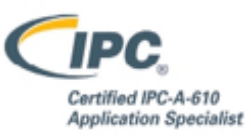

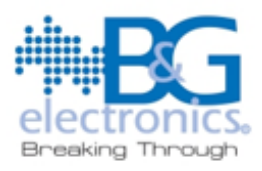

Aquí podemos ver que vamos a agregar el Programa de transferencia de archivos, oprimimos el botón agregar y en el panel Aplicaciones y características permitidas, buscaremos esta regla que acabamos de agregar, en cuanto la encontremos permitiremos los checkbox de publica y de privada

¿Cuáles son los riesgos de permitir que una aplicación se comunique?

Permitir a las aplicaciones comunicarse a través de Firewall de Windows Defender Para agregar, cambiar o quitar aplicaciones y puertos permitidos, haga clic en Cambiar la configuración. Cambiar configuración

| Aplicaciones y características permitidas:           |              |         |   |
|------------------------------------------------------|--------------|---------|---|
| Nombre                                               | Privada      | Pública |   |
| ☑ Paint 3D                                           |              |         |   |
| Pantalla de bloqueo predeterminada de Windows        | ✓            |         |   |
| 🗹 Pantalla inalámbrica                               | ✓            |         |   |
| Paquete de experiencia de características de Windows | $\checkmark$ |         |   |
| Películas y TV                                       |              |         |   |
| Plataforma de dispositivos conectados                |              |         |   |
| ✓ Portal de realidad mixta                           | $\checkmark$ |         |   |
| Power BI Desktop                                     | ✓            |         |   |
| Programa de transferencia de archivos                |              |         | Ľ |
| Protocolo de túnel de sockets seguros                |              |         |   |
| Redes principales                                    |              |         |   |
| 🗌 Registros y alertas de rendimiento                 |              |         |   |
|                                                      | Detalles     | Quita   | r |

Ahora haremos el mismo proceso con el software de Microfono Virtual, el software lo encontraremos en la carpeta C:\Program Files (x86)\Microfono Virtual 1Vox4U, en la carpeta estará un .exe con el nombre del software, lo seleccionamos y oprimimos el botón Abrir

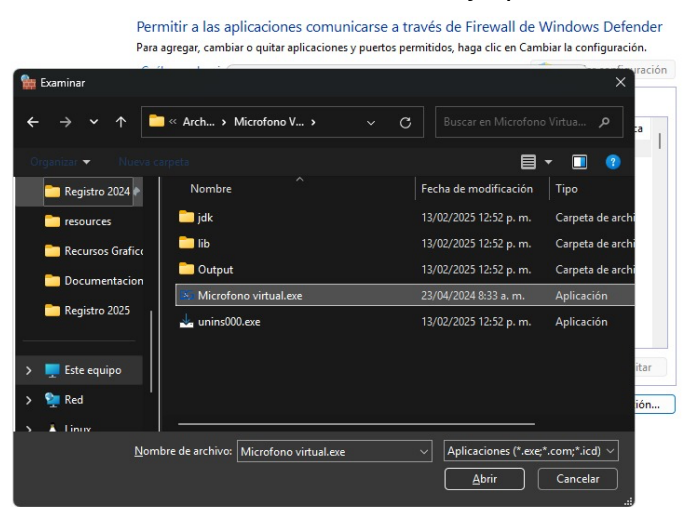

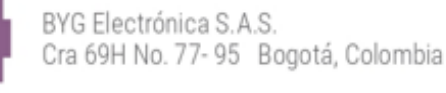

Tel: +57 (60-1) 703 9727 | +57 (60-1) 703 9723 www.byg.com.co | byg@byg.com.co

Código: SP-RG-06 Fecha: 26-02-2024

Versión: 1

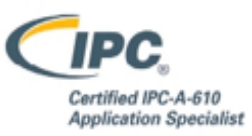

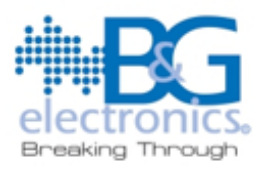

> Ya seleccionado él .exe oprimimos el botón agregar y buscamos el software en el panel de Aplicaciones y características permitidas, al encontrarlo habilitamos el checkbox de los campos pública y privada

> > Permitir a las aplicaciones comunicarse a través de Firewall de Windows Defender Para agregar, cambiar o quitar aplicaciones y puertos permitidos, haga clic en Cambiar la configuración. x ar configuración ¿Cuáles son los rie Agregar una aplicación Aplicaciones y c Seleccione la aplicación que desea agregar o haga clic en Examinar para buscar una que no aparezca en la lista y, después, haga clic en Aceptar. Nombre Pública ☑ @{C27EB4B/ Aplicaciones: @{Microsoft
> >  @{Microfono virtual.exe ☑ @{Microsoft ☑ @{Microsoft ☑ @{Microsoft ☑ @{microsoft ✓ ☑ @{Microsoft ☑ @{Microsoft ☑ @{Microsoft ☑ @{Microsoft ☑ @{Microsoft ☑ @{Microsoft Ruta de acceso: C:\Program Files (x86)\Microfono Virtual Examinar... Quitar ¿Cuáles son los riesgos de desbloquear una aplicación? Puede elegir los tipos de red a los que desea agregar esta aplicación. tra aplicación... Tipos de red... Cancelar Agregar

Permitir a las aplicaciones comunicarse a través de Firewall de Windows Defender Para agregar, cambiar o quitar aplicaciones y puertos permitidos, haga clic en Cambiar la configuración.

| plicaciones y características permitidas: |              |         |   |
|-------------------------------------------|--------------|---------|---|
| Nombre                                    | Privada      | Pública |   |
| ☑ Mapas de Windows                        |              |         |   |
| McAfee® Personal Security                 |              |         |   |
| mDNS                                      |              |         |   |
| Media Center Extenders                    |              |         |   |
| Microfono virtual.exe                     |              |         |   |
| Microsoft 365 (Office)                    |              |         |   |
| Microsoft Clipchamp                       |              |         |   |
| Microsoft Edge                            |              |         |   |
| Microsoft Family                          |              |         |   |
| Microsoft Family Safety                   | $\checkmark$ |         |   |
| Microsoft Lync                            |              |         |   |
| Microsoft Lync UcMapi                     |              |         |   |
|                                           | Detalles     | Quita   | r |

 Ya finalizado el proceso, reiniciar el equipo y hacer pruebas de voceo con el software

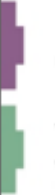

BYG Electrónica S.A.S. Cra 69H No. 77- 95 Bogotá, Colombia

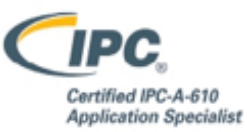

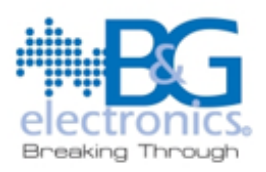

## Información Adicional

Puede darse el caso en que la configuración requiera un paso adicional en las propiedades de la Regla Programa de transferencia de archivos, en esta debemos verificar que específicamente los puertos 21 y 22 estén habilitados para funcionar con la regla o por defecto habilitar todos los puertos en la configuración, a través de los puertos mencionados anteriormente se envían los voceos (Por defecto), a continuación, se deja imagen con las dos posibilidades de configuración.

| piedade  | s de Programa de tran | isterencia de archiv  | os                 |           | ×       | SV               | Propiedade | s de Programa         | a de tran | sferencia de archiv  | os           |           |         |
|----------|-----------------------|-----------------------|--------------------|-----------|---------|------------------|------------|-----------------------|-----------|----------------------|--------------|-----------|---------|
| Opciones | avanzadas Enti        | dades de seguridad lo | cales              | Usuarios  | remotos | 24               | Opciones   | avanzadas             | Enti      | dades de seguridad k | ocales       | Usuarios  | remotos |
| eneral   | Programas y servicios | Equipos remotos       | Protocolos         | y puertos | Ámbito  |                  | General    | Programas y s         | ervicios  | Equipos remotos      | Protocolos y | / puertos | Ámbi    |
| Protocol | os y puertos          |                       |                    |           |         |                  | Protocol   | os y puertos          |           |                      |              |           |         |
|          | Tipo de protocolo:    | TCP                   |                    | ~         |         |                  | <i>T</i>   | <u>Tipo de protoc</u> | colo:     | TCP                  |              | ~         |         |
|          | Número de protocolo:  | 6 🚔                   |                    |           |         |                  |            | Número de pro         | otocolo:  | 6                    |              |           |         |
|          | Puerto local:         | Todos los puertos     |                    | ~         |         |                  |            | Puerto local:         |           | Puertos específico   | s            | ~         |         |
|          |                       |                       |                    |           |         |                  |            |                       |           | 21, 22               |              |           |         |
|          |                       | Ejemplo: 80, 443, 5   | 5000-5010          |           |         |                  |            |                       |           | Ejemplo: 80, 443, 5  | 5000-5010    | _         |         |
|          | Puerto remoto:        | Todos los puertos     |                    | ~         |         | vs               |            | Puerto remoto         |           | Todos los puertos    |              | ~         |         |
|          |                       | Ejemplo: 80, 443, 5   | 5000-5010          |           |         | «e               |            |                       |           | Ejemplo: 80, 443, 5  | 5000-5010    |           |         |
|          | Configuración ICMP:   |                       | <u>P</u> ersonaliz |           |         | sv <sub>si</sub> |            | Configuración         | ICMP:     |                      | Personaliz.  |           |         |
|          |                       |                       |                    |           |         | C                |            |                       |           |                      |              |           |         |
|          |                       |                       |                    |           |         | c                |            |                       |           |                      |              |           |         |
|          |                       |                       |                    |           |         | vı               |            |                       |           |                      |              |           |         |
|          |                       |                       |                    |           |         | sv <sub>tr</sub> |            |                       |           |                      |              |           |         |
|          |                       |                       |                    |           |         | sv<br>Io         |            |                       |           |                      |              |           |         |
|          |                       |                       |                    |           |         | lo               |            |                       |           |                      |              |           |         |

Esta guía cubre los problemas más frecuentes. Si el problema persiste, comunícate con B&G ELECTRONICS S.A.S para asistencia técnica.

### **1** Soporte Técnico: +57 316 0101123

Email: <u>soporte@bygelectronics.com</u>

#### **FIRMA**

Juan Esteban Rozo Peñaloza Ingeniero de Sistemas BYG Electrónica S.A.S.

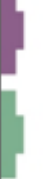

BYG Electrónica S.A.S. Cra 69H No. 77- 95 Bogotá, Colombia

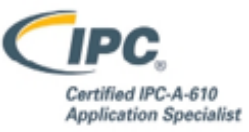